## Saw Swee Hock School of Public Health

GRADUATE DIPLOMA IN PUBLIC HEALTH ONLINE APPLICATION – AUG 2025 INTAKE

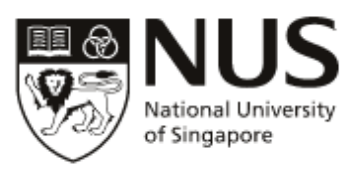

The University has not engaged any external agencies to undertake graduate student recruitment on its behalf. Candidates interested in our graduate programmes are advised to apply directly to the University and not through any agents. Candidates who apply through agents will not have any added advantage in gaining admission and the University reserves the right to reject such applications without giving reasons.

If you have any queries, please contact us at <u>GDC\_SPH@nus.edu.sg</u>

### **APPLICATION INSTRUCTIONS**

- Applications must be made online, via the NUS Graduate Admission System
- Applications must be completed in English. Non-English supporting documents must be accompanied by a notarized English translation.
- The originals of submitted documents must be furnished for verification at student registration.
- All supporting documents submitted by applicants will not be returned.
- Applicants may apply simultaneously to multiple programmes that come under different Faculties/Schools in NUS. However, each application <u>must have its own set of application fee payment and supporting documents</u>.
- Application for the August 2025 intake will close on <u>15 November 2024</u>. Applications that are incomplete after <u>12 January 2025</u> will not be processed and are considered as withdrawn.

### APPLICATION CHECKLIST

- 1. Create an applicant account (instructions)
- 2. Add an application (instructions)
- 3. Complete the online application and submit supporting documents (instructions)
  - a. Supporting documents that can be uploaded to GDA3

Please upload scanned copies of the following documents to the corresponding sections in GDA3:

| Section in GDA3 | Document                                        | File naming convention                                          |  |
|-----------------|-------------------------------------------------|-----------------------------------------------------------------|--|
|                 |                                                 | *IMPORTANT: Please follow the file naming                       |  |
|                 |                                                 | convention STRICTLY                                             |  |
| Academic        | Degree Scroll                                   | 03. DegScroll_ <full name="">_<degree< td=""></degree<></full>  |  |
| Qualifications  | (with English translation, if applicable)       | ABBREVIATION>                                                   |  |
|                 |                                                 | e.g. 03. DegScroll_FULL NAME_BSc/MSc/PhD                        |  |
|                 | Transcript                                      | 04. Transcript_ <full name="">_<degree< td=""></degree<></full> |  |
|                 | (with English translation, if applicable.       | ABBREVIATION>                                                   |  |
|                 | For transcripts of non-NUS                      | e.g. 03. Transcript_FULL NAME_BSc/MSc/PhD                       |  |
|                 | qualifications, please see point 3b.)           |                                                                 |  |
|                 | Polytechnic Transcript                          | 04. Transcript_ <full name="">_Diploma</full>                   |  |
|                 | (for applicants who graduated from one          |                                                                 |  |
|                 | of the polytechnics in Singapore)               |                                                                 |  |
| Test Scores     | IELTS/TOEFL scoresheet ( <i>if applicable</i> ) | 07a. IELTS/TOEFL_ <full name=""></full>                         |  |

SSHSPH GDPH (Online Application Instructions – Aug 2025 Intake)

| Publications/   | Certificates of awards and prizes stated     | 08. OtherCertsAwards_ <full name=""></full>                |
|-----------------|----------------------------------------------|------------------------------------------------------------|
| Awards/         | in the application                           |                                                            |
| Professional    | (Combine certificates and awards into        |                                                            |
| Certifications/ | one PDF file)                                |                                                            |
| Etc.            |                                              |                                                            |
| Supporting      | Curriculum Vitae/Resume                      | 02. CV_ <full name=""></full>                              |
| Documents       | Personal Statement                           | 05. Personal Statement_ <full name=""></full>              |
|                 | (Click here to download template)            |                                                            |
|                 | NRIC (front and back) / Passport             | 09. NRIC_ <full name=""></full>                            |
|                 | (personal particulars page)*                 | 09. Passport_ <full name=""></full>                        |
|                 | *Singapore PRs are required to submit        |                                                            |
|                 | scanned copies of <u>both</u> their NRIC and |                                                            |
|                 | Passport                                     |                                                            |
|                 | Documentary proof of financial               | 11. SOF_ <full name=""></full>                             |
|                 | support                                      |                                                            |
|                 | (E.g. Latest payslip, bank account           |                                                            |
|                 | statement or scholarship/sponsorship         |                                                            |
|                 | letter. For International students,          |                                                            |
|                 | able to support the entire cost of the       |                                                            |
|                 | programme and living expenses in             |                                                            |
|                 | Singapore)                                   |                                                            |
|                 | Passport photograph (at least 300 dpi)       | Others. Passport photo_ <full name=""></full>              |
|                 | Employment Pass (if applicable)              | Others. Employment Pass_ <full name=""></full>             |
|                 | Others                                       | Others. <item description="">_<full name=""></full></item> |

### b. Official Transcripts for non-NUS qualifications:

An official transcript of academic records is required from each university you have attended/are attending. The transcript **MUST BE SUBMITTED DIRECTLY** to the Saw Swee Hock School of Public Health from your university Registrar. Please present the "**TRANSCRIPT REQUEST FORM**" to your university Registrar.

Your university can send us the transcript by one of the following ways:

- i. Hardcopy transcript sent to our physical address (please refer to the TRANSCRIPT REQUEST FORM)
- ii. Electronic transcript sent to GDC\_SPH@nus.edu.sg from your university's transcript repository system
- iii. PDF of electronic transcript sent to <u>GDC\_SPH@nus.edu.sg</u> by an authorised personnel from your university's academic records office, using the official university email address. The email address must be verifiable, for example, listed on your university website as the contact email for the academic records office.

We also accept:

- <u>World Education Service (WES)</u> evaluation reports that are sent directly to our school from WES.
- <u>CSSD-verified transcripts</u> that are sent directly to our school from CSSD (for Chinese applicants).

If the transcripts are not in English, they must be accompanied by English translations that have been notarised. All transcripts must reach our school by <u>**12 January 2025**</u>.

### 4. Referee Reports (instructions)

Recommendations from <u>2 professional referees</u> are to be submitted online.

You are required to enter your referees' contact details\* in the Graduate Admission System. Please see <u>here</u> for the instructions.

\*IMPORTANT: For email addresses, please enter the <u>institutional email addresses</u> of your referees. Referee reports submitted by referees using their <u>personal email accounts</u> (e.g. gmail, hotmail, yahoo mail etc) <u>are not acceptable</u>.

- 5. Submit the online application (instructions)
- 6. Complete the supplemental application form (instructions)
- 7. Application Fee Online Payment (instructions)

All applications must be accompanied by a non-refundable application fee of Singapore SGD50.00. Please note that an application without the application fee payment will not be processed.

### STEP 1: CREATE AN APPLICANT ACCOUNT

1. Go to the NUS Graduate Admission System and click "Register"

# Graduate Admission System (GDA3)

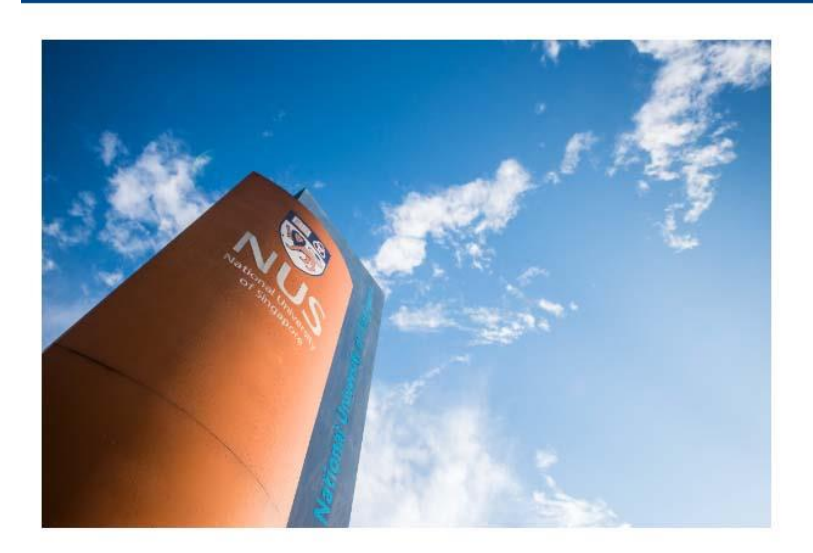

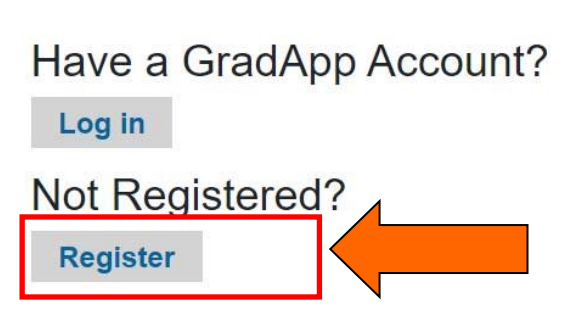

2. Enter your details and click "continue"

## Graduate Admission System (GDA3)

## Register

To register for an account, please enter the information requested below.

- 1) Please register one account for each email address. Please do not link one email address to multiple accounts.
- 2) Your email address will serve as your Login ID.
- 3) If you have already registered, please return to the previous screen and "Log In" with your Email Address (i.e. your Login ID).

| Email Address |   |   |   |  |
|---------------|---|---|---|--|
| First Name    |   |   |   |  |
| Last Name     |   |   |   |  |
| Birthdate     | ~ | ~ | ~ |  |
| Continue      |   |   |   |  |

3. A temporary pin will be sent to your email address. Enter the pin and click "Login"

| Graduate Admission System (GDA3) |                                                                                                    |  |  |  |
|----------------------------------|----------------------------------------------------------------------------------------------------|--|--|--|
| Login                            |                                                                                                    |  |  |  |
| A temporary PIN                  | has been sent to your email address. If you do not receive this message in the next few minutes, please check your junk mail folder. |  |  |  |
| Email<br>Account                 | gdr_sph@nus.edu.sg switch<br>Testing, Testing                                                                                        |  |  |  |
| Temporary PIN                    |                                                                                                    |  |  |  |
| Birthdate                        |                                                                                                    |  |  |  |
| Login                            |                                                                                                    |  |  |  |

4. Follow the on-screen instructions to create a new password.

## Graduate Admission System (GDA3)

## Set Password

To protect the security of your account, please specify a new password. The password must meet complexity requirements.

| New Password            | •••••  | <ul> <li>At least one letter</li> <li>At least one capital letter</li> <li>At least one pumber</li> </ul>    |
|-------------------------|--------|----------------------------------------------------------------------------------------------------|
| New Password<br>(again) | •••••• | <ul> <li>At least one number</li> <li>Be at least 12 characters</li> <li>New passwords must match</li> </ul> |

Set Password

### STEP 2: ADD AN APPLICATION

1. Next, you will come to the following page. Select the appropriate options and click "View Programmes".

| Search for Programme                                                    |  |  |  |  |  |
|-------------------------------------------------------------------------|--|--|--|--|--|
| Which degree type would you like to apply for?                          |  |  |  |  |  |
| <ul> <li>Doctor by Coursework</li> <li>Doctor of Engineering</li> </ul> |  |  |  |  |  |
| Doctor of Pharmacy     O Doctor of Philosophy                           |  |  |  |  |  |
| Graduate Diploma Select this for GDPH Coursework                        |  |  |  |  |  |
| ○ Master's by Research                                                  |  |  |  |  |  |
| Please select your preferred commitment                                 |  |  |  |  |  |
| ○ Full-Time                                                             |  |  |  |  |  |
| GDPH is only offered as a part-time programme                           |  |  |  |  |  |
| When would you like to enroll?                                          |  |  |  |  |  |
| ⊖ January 2025                                                          |  |  |  |  |  |
| ⊖ May 2025 Special Term                                                 |  |  |  |  |  |
| ⊖ June 2025 Special Term                                                |  |  |  |  |  |
| August 2025                                                             |  |  |  |  |  |
|                                                                         |  |  |  |  |  |

### 2. Select the correct programme and click "Apply Now".

|                                   |                                             |                                                   |             |             |           | 4 |
|-----------------------------------|---------------------------------------------|---------------------------------------------------|-------------|-------------|-----------|---|
| Graduate Diploma in Public Health | Saw Swee Hock<br>School of Public<br>Health | Dean's Office (SSH<br>School of Public<br>Health) | 01 Aug 2024 | 15 Nov 2024 | Apply Now |   |

3. Check the details and click "Confirm Programme Details"

| Begin Your Application                                       |                                   |  |  |  |  |
|--------------------------------------------------------------|-----------------------------------|--|--|--|--|
| Admin Gdc (gdc_sph@nus.edu.sg)<br>Not Admin Gdc? Click here. |                                   |  |  |  |  |
| Programme                                                    | Graduate Diploma in Public Health |  |  |  |  |
| Degree Type                                                  | Graduate Diploma                  |  |  |  |  |
| Enrolling In                                                 | August 2025                       |  |  |  |  |
| Preferred Commitment Part-Time                               |                                   |  |  |  |  |
| The application fee for this programme is (SGD): \$50.00     |                                   |  |  |  |  |
| Confirm Programme Deta                                       | Confirm Programme Details         |  |  |  |  |

## STEP 2: ADDING AN APPLICATION

#### 4. Click on the application ID to start completing the form.

#### One final step, Admin!

You have successfully kick-started your application for the programme! To enter your application form, please select the programme name below.

Here's a tip - please visit the Faculty/ School's website for comprehensive instructions and requirements specific to your chosen programme throughout the application process.

| Add New Programme      |                                   |              |                |                                        |
|------------------------|-----------------------------------|--------------|----------------|----------------------------------------|
| Your Applications      |                                   |              |                |                                        |
| Application ID emester | Programme                         | Started Date | Submitted Date | Status                                 |
|                        | Graduate Diploma in Public Health | 31 Jul 2024  | 31 Jul 2024    | Awaiting<br>Application Fee<br>Payment |

### STEP 3: COMPLETING THE ONLINE APPLICATION

1. Next, complete the sections listed in the left column and upload the corresponding supporting documents.

See <u>here</u> for the required supporting documents.

### Graduate Admission System (GDA3)

|                                              | Admin Gdc Legout                                                                                                    |
|----------------------------------------------|----------------------------------------------------------------------------------------------------|
| Home                                         | Current and Past NUS Applications                                                                                                    |
| Personal Particulars                         |                                                                                                    |
| Academic Qualifications                      | You are applying to the Part-Time Graduate Diploma in Public Health programme for August 2025.                                                              |
| Publications/ Awards/<br>Certifications/ Etc | Source(s) of Information                                                                                                    |
| Employment History & Other<br>Experiences    | Please share with us how you first learnt about this programme you are currently applying to. *                                                             |
| Current & Past NUS<br>Application(s)         | NUS Graduate School's Social Media     NUS Graduate School's Information Sessions     NUS Graduate Education Open House                                     |
| Application to Other<br>Institutions         | □ Social Media<br>□ Online Media<br>□ Print Media                                                                                                    |
| Source of Finance                            | Education Fair / Information Fair     Education Guide / Higher Education Banking                                                                            |
| Referees                                     | Vord of Mouth / Recommendation     Others                                                                                                    |
| Supporting Documents                         | Other than this current application, are you intending to apply to any other Graduate programmes in NUS2*                                                   |
| Health Information                           | O Yes                                                                                                    |
| Declarations                                 |                                                                                                    |
| Review Before Submission                     | Previous NOS Graduate Applications<br>This is a list of other NUS graduate programme(s) you are applying or have applied to, and the respective application |

### STEP 4: REFEREE REPORTS

### ENTERING YOUR REFEREE DETAILS

1. Go to "Referees" and click on "Add Referee for Referee Report".

| Graduate Admissio                            | on System (        | (GDA3)                      |                            |                      |                                  |
|----------------------------------------------|--------------------|-----------------------------|----------------------------|----------------------|----------------------------------|
|                                              |                    |                             |                            |                      | Testing Testing Logout           |
| Home                                         | Referees           |                             |                            |                      |                                  |
| Personal Particulars                         | This programme     | requires a minimum of two   | (2) referes reports Pla    | ana "Add Pafaraa" ba | low to optor information of your |
| Academic Qualifications                      | referees. Your ref | ferees will receive an emai | I with instructions on cor | mpleting the Referee | Report form and/or uploading     |
| Test Scores                                  |                    | er.                         | Biliationalia              | <b></b>              | Otative Date                     |
| Publications/ Awards/<br>Certifications/ Etc | Add Referee for    | Referee Report              | Relationship               | Status               | Status Date                      |
| Employment History & Other<br>Experiences    | Continue           |                             |                            |                      |                                  |
| Current & Past NUS<br>Application(s)         |                    |                             |                            |                      |                                  |
| Application to Other<br>Institutions         |                    |                             |                            |                      |                                  |
| Source of Finance                            |                    |                             |                            |                      |                                  |
| Referees                                     |                    |                             |                            |                      |                                  |
|                                              |                    |                             |                            |                      |                                  |

2. Enter your referee's details and click "Send to Recommender".

| Referee Information       |                    |          |                      | ;                     |
|---------------------------|--------------------|----------|----------------------|-----------------------|
| Title *                   | ~                  |          |                      |                       |
| Family (Last)<br>Name *   |                    |          |                      |                       |
| Given (First)<br>Name *   |                    |          |                      |                       |
| Designation *             |                    |          |                      |                       |
| Organisation *            |                    |          |                      |                       |
| What is your relationship | with this Referee? |          |                      |                       |
| Relationship *            |                    |          | ~                    |                       |
| How long have you know    | n this Referee?    |          |                      |                       |
| Years Known *             | ~                  |          |                      |                       |
| Contact Information       |                    | N        | Please enter your re | feree's institutional |
| Email Address *           |                    |          | email address. Perso | nal email addresses   |
| Contact Number *          |                    |          | not acceptable.      | yanoo mali etc) are   |
| Send to Recommender       |                    |          |                      |                       |
| STEP 5: SUBMIT T          | HE ONLINE APP      | LICATION |                      |                       |

### Annex 1: Guide to completing the online application

1. Go to "Review Before Submission", check that all the applicable sections have been completed, and click "Submit Application".

## Graduate Admission System (GDA3)

| Home                                         | Review Before Submission                                                                       |
|----------------------------------------------|------------------------------------------------------------------------------------------------|
| Personal Particulars                         | If you are satisfied with your application and are ready to submit it click Submit Application |
| Academic Qualifications                      | In you are subside with your appreation and are ready to subside it, ener outbine Appreation.  |
| Test Scores                                  | Submit Application                                                                             |
| Publications/ Awards/<br>Certifications/ Etc |                                                                                                |
| Employment History & Other<br>Experiences    |                                                                                                |
| Current & Past NUS<br>Application(s)         |                                                                                                |
| Application to Other<br>Institutions         |                                                                                                |
| Source of Finance                            |                                                                                                |
| Referees                                     |                                                                                                |
| Supporting Documents                         |                                                                                                |
| Health Information                           |                                                                                                |
| Declarations                                 |                                                                                                |
| Review Before Submission                     |                                                                                                |
|                                              |                                                                                                |

### STEP 6: COMPLETE THE SUPPLEMENTAL APPLICATION FORM

1. After submitting your application, you will be directed to this page which shows the list of outstanding documents for your application. Please scroll down and click on "School of Public Health Supplemental Application"

### Graduate Admission System (GDA3)

### Greetings, Admin!

Thank you for applying to Graduate Diploma in Public Health. This is where you can view this particular programme's application status, required materials that you have not submitted, eg supporting document(s), payment(s) due, etc. If you do contact us on this particular application, please specify K795965341 in your email.

To apply to another programme, please access the Programme Search Portal.

#### Application Checklist

Please note that it may take 30 - 60 minutes for the status of checklist items to be updated.

| Details                                                                      | Date                                                                                                    |
|------------------------------------------------------------------------------|----------------------------------------------------------------------------------------------------|
| Undergraduate Official Transcript for National University of Singapore (NUS) | 07/31/2024                                                                                                    |
| Documentary Evidence of Financial Support                                    | 08/01/2024                                                                                                    |
| Degree Scroll / Certificate for National University of Singapore (NUS)       | 07/31/2024                                                                                                    |
| NRIC Documentation                                                           | 08/01/2024                                                                                                    |
| Passport-Sized Photo                                                         | 08/01/2024                                                                                                    |
| Personal CV                                                                  | 08/01/2024                                                                                                    |
| Personal Statement                                                           | 08/01/2024                                                                                                    |
| Proof of Payment of Application Fee                                          |                                                                                                    |
| Recommendation from Test Test 1, Test<br>Sent to recommender on 08/01/2024.  |                                                                                                    |
| Recommendation from Test Test2, test<br>Sent to recommender on 08/01/2024.   |                                                                                                    |
|                                                                              | Details           Undergraduate Official Transcript for National University of Singapore (NUS)           Documentary Evidence of Financial Support           Degree Scroll / Certificate for National University of Singapore (NUS)           NRIC Documentation           Passport-Sized Photo           Personal CV           Personal Statement           Proof of Payment of Application Fee           Recommendation from Test Test 1, Test<br>Sent to recommender on 08/01/2024.           Recommendation from Test Test2, test<br>Sent to recommender on 08/01/2024. |

Return to main page by selecting another submitted application from the dropdown list.

Admin Gdc Logout

Graduate Diploma in Public Health - A 🗸

Change Email Address Change Password Logout

To re-send notification emails to your recommenders, re-visit the recommendations page, click "Edit", and then click "Send Reminder".

#### Supplementary Materials Checklist

| Status     | Details                                          |  | Date |
|------------|--------------------------------------------------|--|------|
| 🗙 Awaiting | School of Public Health Supplemental Application |  |      |
|            |                                                  |  |      |

### 2. Complete the following question and click "Submit"

School of Public Health Supplemental Application

```
Admin Gdc (gdc_sph@nus.edu.sg)
G1610: Graduate Diploma (Public Healt
Not Admin Gdc? Click here.
```

Did you complete a Minor/ Second Major in Public Health offered by Saw Swee Hock School of Public Health during your NUS undergraduate studies?\* YesNo

Are you sponsored by an organisation? If Yes, please identify the confirmed source of funding \*

⊖ Yes ○ No

Are you a self-financed student?

[Note: i) Please indicate as 'Yes' if Sponsorship/ Scholarship is not confirmed. ii) All applicants must submit documentary proof of financial support. iii)International applicants must submit documentary proof of their ability to support their study (e.g. a bank statement) indicating minimum amount (living expenses of S\$18,000 per year, tuition and miscellaneous student fees) to sustain them for the normal duration of their programme. ⊖ Yes

 $\bigcirc$  No

International applicants who are not Singapore Permanent Residents, please indicate : i) the type of long term visit pass (e.g. Employment Pass, Dependant's pass, etc.) ii) expiry date. Note: Singaporeans and Singapore PR holders to please indicate N.A. (Not Applicable)

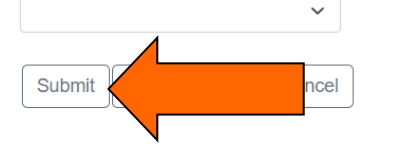

### STEP 7: ONLINE PAYMENT OF APPLICATION FEE

1. Next, scroll down further and click on "Application Fee – Submit payment for 50.00 SGD". Follow the onscreen instructions to make the payment.

### Please note that an application without the application fee payment will not be processed.

#### Application Checklist

Please note that it may take 30 - 60 minutes for the status of checklist items to be updated.

| Status     | Details                                                                      | Date       |
|------------|------------------------------------------------------------------------------|------------|
| Received   | Undergraduate Official Transcript for National University of Singapore (NUS) | 07/31/2024 |
| Received   | Documentary Evidence of Financial Support                                    | 08/01/2024 |
| Received   | Degree Scroll / Certificate for National University of Singapore (NUS)       | 07/31/2024 |
| Received   | NRIC Documentation                                                           | 08/01/2024 |
| Received   | Passport-Sized Photo                                                         | 08/01/2024 |
| Received   | Personal CV                                                                  | 08/01/2024 |
| Received   | Personal Statement                                                           | 08/01/2024 |
| 🗙 Awaiting | Proof of Payment of Application Fee                                          |            |
| 🗙 Awaiting | Recommendation from Test Test 1, Test<br>Sent to recommender on 08/01/2024.  |            |
| 🗙 Awaiting | Recommendation from Test Test2, test<br>Sent to recommender on 08/01/2024.   |            |

To re-send notification emails to your recommenders, re-visit the recommendations page, click "Edit", and then click "Send Reminder".

#### Supplementary Materials Checklist

| Status     | Details                                          | Date |
|------------|--------------------------------------------------|------|
| 🗙 Awaiting | School of Public Health Supplemental Application |      |

### Important Note for Payment using Alipay

Payment via Alipay is currently unavailable.

Please use other method of payment.

#### Payment Due: 50.00 SGD

X Awaiting Application Fee - Submit Payment for 50.00 SGD